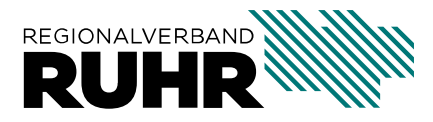

Geonetzwerk.metropoleRuhr

# Handbuch Metadateneditor Metropoleruhr

Letzte Aktualisierung : 15.05.2025

### Inhaltsverzeichnis

| 1 | Übersicht1.1Den Metadateneditor Metropole Ruhr starten1.2Änderungshistorie                                                                                                    | 1<br>2<br>3                                 |
|---|----------------------------------------------------------------------------------------------------|---------------------------------------------|
| 2 | Grundlagen2.1Was sind Metadaten?2.2ISO Metadaten Standards                                                                                                    | <b>5</b><br>5<br>6                          |
| 3 | Legen Sie einen neuen Metadatensatz an                                                                                                    | 7                                           |
| 4 | Formular-Editor: Metadaten für Geodaten4.1Basisinformationen14.2Information zum Datensatz14.3Lizenz / Einschränkungen14.4Vertrieb14.5räumlichen Ausdehnung anpassen14.6INSPIRE14.7fertiggestellter Metadatensatz2 | 9<br>11<br>13<br>15<br>17<br>18<br>19<br>21 |
| 5 | Formular-Editor: Metadaten für Geodienste25.1Basisinformationen25.2Information zum Dienst25.3Lizenz / Einschränkungen25.4Vertrieb25.5räumlichen Ausdehnung anpassen35.6INSPIRE35.7fertiggestellter Metadatensatz3 | <b>25</b><br>27<br>28<br>31<br>32<br>33     |
| 6 | Formular-Editor: Metadaten für Geoanwendungen36.1Basisinformationen36.2Information zur Anwendung36.3Lizenz / Einschränkungen46.4Vertrieb4                                                                         | <b>\$7</b><br>38<br>39<br>12<br>14          |

| 6.5 | räumlichen Ausdehnung anpassen . |   |   |   |   |   | • |       | • | • |   |       |   |   |   | <br>  |   |   | • | 44 |
|-----|----------------------------------|---|---|---|---|---|---|-------|---|---|---|-------|---|---|---|-------|---|---|---|----|
| 6.6 | fertiggestellter Metadatensatz   | • | • | • | • | • | • | <br>• | • | • | • | <br>• | • | • | • | <br>• | • | • | • | 46 |

# KAPITEL **1**

### Übersicht

Die Anwendung *Metadateneditor Metropole Ruhr* ist der neue Metadateneditor des **Geo-netz**werk.**metropoleRuhr** und zugänglich für alle Mitgliedskommunen des Verbandes.

Mit dem Editor können Metadaten zu Diensten, Datensätzen und Anwendungen erzeugt werden, die konform zum Metadatenprofil NRW sind.

Zudem können Metadaten als *OpenData* gekennzeichnet werden. In diesem Fall werden Metadaten erzeugt, die konform zu DCAT-AP.de sind und in *OpenData Katalogen* verfügbar sind. Zukünftig werden diese Metadatensätze in das *OpenData Portal* der Metropole Ruhr (https://opendata.ruhr) eingespielt.

**Bemerkung:** Synonyme für "Geodatendienste" sind die Begriffe "Geodienst", "Webdienst" oder einfach nur "Dienst / Service". Ähnliches gilt für die Begriffe "Datensätze" und "Anwendungen", die in diesem Kontext als Synonyme für "Geodatensätze" und "Geoanwendung" stehen.

### 1.1 Den Metadateneditor Metropole Ruhr starten

Rufen Sie im Webbrowser folgende Seite auf:

https://metadaten.geoportal.ruhr

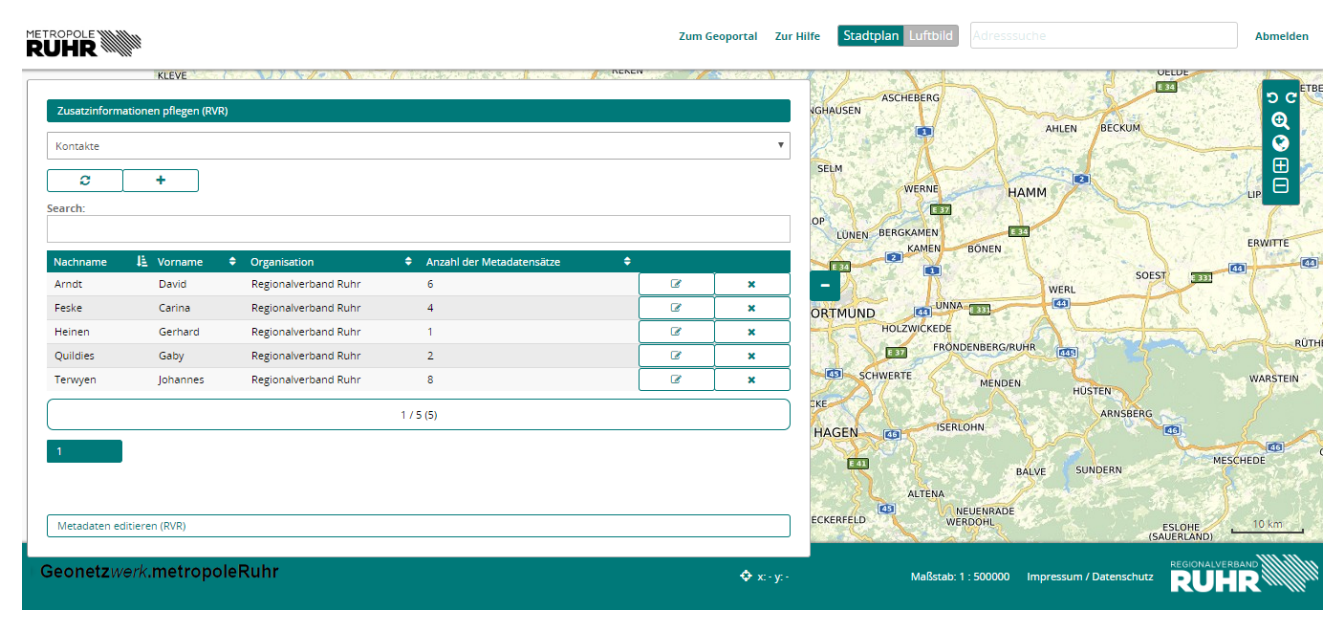

Bemerkung: Um den Metadateneditor Metropole Ruhr nutzen zu können, müssen Sie sich einmalig freischalten lassen. Eine Freischaltung beantragen Sie bitte über das Geonetzwerk.metropoleRuhr: geonetzwerk@rvr.ruhr.

### 1.2 Änderungshistorie

| Version | Datum      | Änderung             | Autor   |
|---------|------------|----------------------|---------|
| 1.1.3   | 01.04.2020 | allgemeine Anpas-    | Schmees |
|         |            | sungen               |         |
| 1.1.2   | 17.02.2020 | redaktionelle Anpas- | Arndt   |
|         |            | sungen               |         |
| 1.1.1   | 12.02.2020 | Layout / PDF Version | Arndt   |
| 1.0.3   | 13.06.2019 | Anpassungen an       | Arndt   |
|         |            | neue Metadatenkon-   |         |
|         |            | ventionen            |         |
| 1.0.0   | 03.05.2019 | Rechtschreibung /    | Arndt   |
|         |            | Grammatik            |         |
| 0.1     | 12.02.2019 | 1 Entruirf           | Arndt   |
|         |            |                      |         |
|         |            |                      |         |

# KAPITEL 2

### Grundlagen

### 2.1 Was sind Metadaten?

Metadaten sind ein wichtiger Bestandteil, um Informationen über Geodaten, Geoanwendungen und Geodienste zu erhalten. Wichtige Elemente, die in den Metadaten beschrieben sind:

- Lizenz, Nutzungs- und Verwendungsrechte
- Verantwortliche für die Ressourcen und technische Bereitstellung
- Qualität und Herkunft der Geodaten, Geoanwendungen und Geodienste
- Vetriebsinformationen

Damit bilden die Metadaten einen wichtigen Bestandteil einer strukturierten Geodateninfrastruktur, mit denen es möglich wird, Geodaten, Dienste und Anwendungen zu beschreiben und so über Metadatenkataloge zu ermitteln. Generalisierend stellen Metadaten eine strukturierte Beschreibung für das Lokalisieren, die Untersuchung und die Verwaltung einer Ressource dar.

Bemerkung: Nur gut dokumentierte Geodaten können richtig in Wert gesetzt werden.

### 2.2 ISO Metadaten Standards

Mit Standards wird neben einer Vereinheitlichung der Formate zugleich die Interoperabilität sichergestellt und die Vergleichbarkeit verschiedener Quellen erleichtert.

Mit dem internationalen Standard "ISO 19115 Geographic Information – Metadata" soll durch die Beschreibung von Geodaten über Metadaten die Zugänglichkeit von Geoinformationen erhöht werden. Der Standard ISO 19115 enthält 409 Metadatenelemente, gegliedert in 15 Informationsgruppen, die der Beschreibung von Geodatensätzen und -serien dienen. Um Datensätze innerhalb eines Metadatenkataloges eindeutig identifizieren zu können, muss mindestens eine vorgeschriebene Kernmenge an Elementen enthalten sein. Dieser Satz wird als ISO Kern bezeichnet und besteht aus 22 Elementen.

Zur Beschreibung von Diensten mit geographischem Bezug findet analog zum ISO Standard 19115 der Standard "ISO 19119 Geographic Information – Services" Anwendung. ISO 19119 enthält zusätzliche Objektklassen mit weiteren dienstebezogenen Metadatenelementen.

Die ISO 19115- und ISO 19119- Standards beinhalten die abstrakte Beschreibung der Metadatenfelder, jedoch keine Vorschrift zur Kodierung in ein bestimmtes Austauschformat. Wie die Metadaten in XML kodiert werden, wird mit dem Standard "ISO 19139 Geographic information – Metadata – XML schema implementation" festgelegt.

Der *Metadateneditor Metropole.ruhr* ist konform dem Metadatenprofil NRW. Dieses Profil ermöglicht die Zuordnung der einzelnen Elemente zur Sichtweise bzw. Sortierung in der XML-Ausgabe nach ISO 19139 (basierend auf den Metadatenstrukturen gem. ISO 19115 und 19119). Dieser Standard ist ebenfalls maßgeblich für die INSPIRE konforme Bereitstellung der Metadaten zum Aufbau einer europaweiten Geodateninfrastruktur.

**Bemerkung:** Ein Verständnis für das zugrundeliegenden Datenmodell oder das Kennen aller Metadatenelemente ist für die Erzeugung von Metadaten mit dem *Metadateneditor Metropole Ruhr* nicht nötig. Über eine intuitive Benutzeroberfläche wird man leicht durch die Erzeugung der Metadaten geführt.

## KAPITEL 3

### Legen Sie einen neuen Metadatensatz an

Die Webanwendung https://metadaten.geoportal.ruhr erlaubt es, neue Metadatensätze anzulegen und vorhandene zu bearbeiten und zu löschen.

Um einen neuen Metadatensatz anzulegen, wählen Sie im Reiter ,Metadaten editieren (RVR)' den Metadatentyp aus:

| Zusatzinformationen pflegen (RVR) |  |
|-----------------------------------|--|
| Metadaten editieren (RVR)         |  |
| Metadaten für Geodaten            |  |
|                                   |  |

Folgende Auswahl steht Ihnen zur Verfügung:

- Metadaten zu Datensätzen
- Metadaten zu Diensten
- Metadaten zu Anwendungen

Im Anschluss können Sie über den Button "Rechteck erstellen" mit gedrückter linker Maustaste ein Rechteck in der Karte aufziehen. Dieses Rechteck sollte die Ausmaße der zu beschreibenden Daten/Anwendung/Dienst haben.

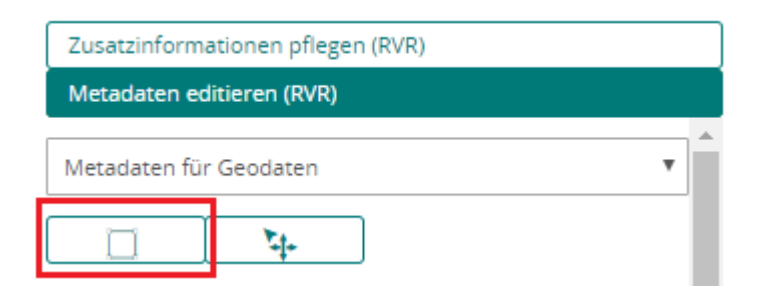

Sobald Sie die Maustaste loslassen, öffnet sich der Formular-Editor. Trotzdem können Sie weiterhin über den Button ,Objekt bewegen' die aufgezogene Box ggf. noch verschieben.

| Zusatzinformationen pflegen (RVR) |   |  |  |  |  |  |  |  |  |  |  |
|-----------------------------------|---|--|--|--|--|--|--|--|--|--|--|
| Metadaten editieren (RVR)         |   |  |  |  |  |  |  |  |  |  |  |
| Metadaten für Geodaten            | • |  |  |  |  |  |  |  |  |  |  |
|                                   |   |  |  |  |  |  |  |  |  |  |  |

**Bemerkung:** Möchten Sie eher eine vordefinierten Extent festlegen, können Sie dies später im Formular definieren.

Welche Optionen Sie im Formular-Editor haben, hängt von dem gewählten Metadaten-Typ ab. Lesen Sie im entsprechenden Abschnitt der Dokumentation weiter.

### KAPITEL 4

### Formular-Editor: Metadaten für Geodaten

Über den Formular-Editor, Metadaten für Geodaten' beschreiben Sie Ihre Geodatensätze.

Um die Dokumentation Ihrer Geodatensätze möglichst einfach zu gestalten, finden Sie im Editor nur einen Teil der verfügbaren Metadatenelemente des ISO 19115 Profils, die für das Auffinden Ihrer Geodaten über Metadatenkataloge ausreichend sind. Handelt es sich dabei um *verpflichtende* Elemente, werden Sie bei fehlendem Inhalt darauf aufmerksam gemacht.

| Titel der Ressource   | Please, check! |                |
|-----------------------|----------------|----------------|
|                       |                | Diassa chacki  |
| Kurzbeschreibung      |                | Fiedse, check: |
|                       |                | 1              |
| Metadatensatz-Kontakt |                | Please, check! |
|                       |                | *              |

**Bemerkung:** In den folgenden Grafiken werden *verpflichtend* auszufüllende Elemente zur leichteren Identifizierung durch ein rotes Ausrufezeichen gekennzeichnet.

Die Elemente sind in sechs Kategorien eingeteilt, die im Folgenden näher beschrieben werden:

| Metadaten für Ge    | eodaten     |                |     |                          |          |  |  |
|---------------------|-------------|----------------|-----|--------------------------|----------|--|--|
| Basisinformationen  | Information | en zum Datensa | atz | Lizenz / Einschränkungen | Vertrieb |  |  |
| räumliche Ausdehnur | INSPIRE     |                |     |                          |          |  |  |

### 4.1 Basisinformationen

Die "Basisinformationen" beinhalten Elemente für die Beschreibung der Geodatensätze.

| Metadaten für Ge                                                                               | odaten                                                 |                                                                    |                              |                                            |                                   |                             |                       |        |  |  |  |  |
|------------------------------------------------------------------------------------------------|--------------------------------------------------------|--------------------------------------------------------------------|------------------------------|--------------------------------------------|-----------------------------------|-----------------------------|-----------------------|--------|--|--|--|--|
| Basisinformationen                                                                             | Information                                            | en zum Datensatz                                                   | Lizenz / E                   | inschränkungen                             | Vertrieb                          |                             |                       |        |  |  |  |  |
| räumliche Ausdehnun                                                                            | g anpassen                                             | INSPIRE                                                            | •<br>•                       |                                            | •<br>•                            |                             |                       |        |  |  |  |  |
| UUID <b>!</b><br>c3613588-83fe-4dd                                                             | 3-bfe9-d676                                            | 5228a405                                                           |                              | <b>Typ !</b><br>dataset                    |                                   |                             |                       |        |  |  |  |  |
| Titel der Ressource                                                                            | !                                                      |                                                                    |                              | Geobasis-ID 🥊                              |                                   |                             |                       |        |  |  |  |  |
| Regionaler Datensatz Bebauungsplanübersicht Metropole     e513976b-0524-4c89-84d5-49885a5a64b7 |                                                        |                                                                    |                              |                                            |                                   |                             |                       |        |  |  |  |  |
| Kurzbeschreibung !                                                                             |                                                        |                                                                    |                              |                                            |                                   |                             |                       |        |  |  |  |  |
| Die Bebauungsplanü<br>Bebauungspläne erg<br>Bebauungsplänen ur<br>Metadatensatz-Kont           | bersicht Metr<br>änzt um die A<br>nd den Begrün<br>akt | opole Ruhr enthält (<br>uttribute, die durch c<br>ndungen als PDF. | die Umringe<br>die INSPIRE-I | e aller im Verbands<br>Richtlinie geforder | sgebiet liegen<br>t sind. Hinterl | den rechtsk<br>egt sind Lin | räftigen<br>ks zu den |        |  |  |  |  |
| Arndt, David (Region                                                                           | alverband Ru                                           | hr)                                                                |                              |                                            |                                   |                             |                       | •      |  |  |  |  |
| Vorschaubild auswä                                                                             | nlen                                                   |                                                                    |                              |                                            |                                   |                             |                       |        |  |  |  |  |
|                                                                                                |                                                        |                                                                    |                              |                                            | Speichern                         | Lösch                       | en Abb                | rechen |  |  |  |  |

Als verpflichend sind folgende Elemente zu befüllen:

• UUID des Metadatensatz (automatische Generierung beim ersten Abspeichern)

**Bemerkung:** Falls Sie für Ihren Datensatz schon eine Geobasis-ID haben, können Sie diese auch manuell eintragen. Dies sollte allerdings eine eindeutige UUID V4 sein.

- Typ (definiert sich automatisch über den zuvor ausgewählten Metadaten-Typ)
- Geobasis-ID (automatische Generierung beim ersten Abspeichern)
- Titel des Datensatzes
- Kurzbeschreibung des Datensatzes
- Metadatensatz-Kontakt

**Bemerkung:** Sie können im Hauptmenü über den Reiter ,Zusatzinformationen pflegen' eigene Kontakte anlegen und nutzen.

| Y        |   |          |   |                      |   |                           |   |   |   |
|----------|---|----------|---|----------------------|---|---------------------------|---|---|---|
| C        | + |          |   |                      |   |                           |   |   |   |
| earch:   |   |          |   |                      |   |                           |   |   |   |
|          |   |          |   |                      |   |                           |   |   |   |
| Nachname | 推 | Vorname  | ¢ | Organisation         | ¢ | Anzahl der Metadatensätze | ¢ |   |   |
| Arndt    |   | David    |   | Regionalverband Ruhr |   | 6                         | [ | Ø | × |
| Feske    |   | Carina   |   | Regionalverband Ruhr |   | 4                         |   | Ø | × |
| Heinen   |   | Gerhard  |   | Regionalverband Ruhr |   | 1                         | [ | Ø | × |
| Quildies |   | Gaby     |   | Regionalverband Ruhr |   | 2                         | Ī | Ø | × |
| Terwyen  |   | Johannes |   | Regionalverband Ruhr |   | 8                         | ĺ | Ø | × |
|          |   |          |   | 1 / 5 (5)            |   |                           |   |   |   |
|          |   |          |   |                      |   |                           |   |   |   |

*Optional* können Sie zusätzlich zur anschaulicheren Darstellung Ihres Metadatensatzes ein **Vorschaubild auswählen** und anhängen.

Speichern Sie Ihre Angaben und wählen den nächsten Reiter 'Informationen zum Datensatz' aus.

### 4.2 Information zum Datensatz

In diesem Reiter sind Informationen zu dem metadatensatzbeschreibenden Datensatz zu befüllen.

| Metadaten für Geodaten                                                                                        |                                                                                                    |                          |                                        |                               |                          |                        |      |  |  |  |  |  |  |  |
|----------------------------------------------------------------------------------------------------|----------------------------------------------------------------------------------------------------|--------------------------|----------------------------------------|-------------------------------|--------------------------|------------------------|------|--|--|--|--|--|--|--|
| Basisinformationen Information                                                                                | nen zum Datensatz                                                                                                    | Lizenz /                 | Einschränkungen                        | Vertrieb                      |                          |                        |      |  |  |  |  |  |  |  |
| räumliche Ausdehnung anpassen                                                                                 | INSPIRE                                                                                                    |                          |                                        |                               |                          |                        |      |  |  |  |  |  |  |  |
| Erstellungsdatum                                                                                              |                                                                                                    |                          | Änderungsdatur                         | n                             |                          |                        |      |  |  |  |  |  |  |  |
| 01.11.2018                                                                                                    |                                                                                                    |                          | 08.11.2018                             |                               |                          |                        |      |  |  |  |  |  |  |  |
| Update-Intervall                                                                                              |                                                                                                    |                          | Bearbeitungssta                        | itus                          |                          |                        |      |  |  |  |  |  |  |  |
| wöchentlich                                                                                                   |                                                                                                    | •                        | kontinuierliche                        | Aktualisierung                |                          |                        | •    |  |  |  |  |  |  |  |
| ISO Kategorie !<br>× Planungsunterlagen/Kataster<br>Open-Data Kategorien !<br>× Regionen und Städte<br>Tags ! |                                                                                                    |                          |                                        |                               |                          |                        |      |  |  |  |  |  |  |  |
| × Plan (GEMET) × Freiraun<br>× Planung (GEMET) × BPlä<br>× Nordrhein-Westfalen × B                            | Tags <ul> <li>× Plan (GEMET)</li> <li>× Freiraumentwicklung</li> <li>× Bodennutzung (GEMET)</li> <li>× Regionalverband Ruhr</li> <li>× Planung (GEMET)</li> <li>× BPläne</li> <li>× rechtskräftig</li> <li>× Ruhrgebiet</li> <li>× NRW</li> <li>× Wirtschaft (GEMET)</li> <li>× RVR</li> <li>× Nordrhein-Westfalen</li> <li>× Pläne</li> <li>× Bebauungsplan (GEMET)</li> </ul> |                          |                                        |                               |                          |                        |      |  |  |  |  |  |  |  |
| Herkunft <b>!</b><br>Grundlage der Umringe sind die r<br>zuständigen Kommunen digitalisi                      | äumlichen Ausdehn<br>ert worden und im F                                                                                                    | ungen der<br>Projekt Beb | Bebauungspläne di<br>auungsplan Metrop | er Kommunen<br>vole Ruhr zusa | . Die Daten<br>mmengefa: | a sind von den<br>sst. | 1    |  |  |  |  |  |  |  |
| Datensatz-Kontakt                                                                                             | and Rubr)                                                                                                    | iske Carij               | na (Regionalverb                       | and Rubr)                     |                          |                        |      |  |  |  |  |  |  |  |
|                                                                                                    |                                                                                                    | one, cam                 |                                        |                               |                          |                        |      |  |  |  |  |  |  |  |
|                                                                                                    |                                                                                                    |                          |                                        | Speichern                     | Lösche                   | en Abbre               | chen |  |  |  |  |  |  |  |

Die ersten vier optionalen Elemente dienen der detaillierten zeitlichen Beschreibung der Daten:

- Erstellungsdatum: Datum der Erstellung des Geodatensatzes
- Änderungsdatum: Datum der letzten Änderung des Geodatensatzes
- Update-Intervall: Intervall, in dem der beschriebene Geodatensatz aktualisiert wird
- Bearbeitungsstatus: Status der Bearbeitung des Geodatensatzes

Zu den verpflichtenden Angaben zählen die folgenden Elemente:

• ISO-Kategorie: Auswahl mindestens einer Kategorie, für die Zuordnung des Datensatzes

Bemerkung: INSPIRE sieht in den Durchführungsbestimmungen zu den Metada-

ten vor, dass eine "Klassifizierung von Geodaten und Geodatendiensten" vorzunehmen ist. Für die Dokumentation von Datensätzen und –serien ist eine Liste aus dem ISO-Standard 19115 vorgegeben, der 19 Themenkategorien beinhaltet und aus der mindestens ein Eintrag auszuwählen ist. Die Auswahl ist vom jeweiligen Annex-Thema abhängig und ebenfalls in den Durchführungsbestimmungen zu den Metadaten festgelegt.

- **Open-Data-Kategorie:** Auswahl einer Kategorie, für die Einordnung in *OpenData-Portale* (falls es sich um einen *OpenData Datensatz* handelt)
- **Tags:** Auswahl von Schlüsselwörtern, die den Datensatz beschreiben. Schlüsselwörter, die mit "(GEMET)" enden, kommen aus einen standardisierten Katalog der Europäischen Union und sind präferiert zu nutzen.

**Bemerkung:** Sie können im Hauptmenü über den Reiter ,Zusatzinformationen pflegen' auch eigene Schlüsselwörter hinzufügen und nutzen.

| <b>c</b> | + |          |       |                    |   |                           |   |   |   |
|----------|---|----------|-------|--------------------|---|---------------------------|---|---|---|
| earch:   |   |          |       |                    |   |                           |   |   |   |
| Nachname | Æ | Vorname  | 🗘 Org | ganisation         | ÷ | Anzahl der Metadatensätze | ¢ |   |   |
| Arndt    |   | David    | Reį   | gionalverband Ruhr |   | 6                         |   | Ø | × |
| Feske    |   | Carina   | Re    | gionalverband Ruhr |   | 4                         |   | Ø | × |
| Heinen   |   | Gerhard  | Re    | gionalverband Ruhr |   | 1                         |   | Ø | × |
| Quildies |   | Gaby     | Re    | gionalverband Ruhr |   | 2                         |   | Ø | × |
| Terwyen  |   | Johannes | Rej   | gionalverband Ruhr |   | 8                         |   | Ø | × |
|          |   |          |       | 1 / 5 (5)          |   |                           |   |   |   |

• **Herkunft:** Beschreibt die Entstehung des Datensatzes, z.B. "eigene Digitalisierung", "lizensiert von..."

Die Angabe eines Datensatz-Kontakts ist ebenfalls optional:

• Datensatz-Kontakt: Der oder die für den Datensatz verantwortlichen Bearbeiter/in

Nach dem Speichern klicken Sie weiter auf den Reiter ,Lizenz/ Einschränkungen'.

### 4.3 Lizenz / Einschränkungen

In diesem Reiter können Sie die Bedingungen angeben, unter denen Ihre Daten zur Verfügung stehen. Lediglich das erste Element ,Lizenz' ist *verpflichtend* anzugeben.

| Metadaten für Ge                                               | eodaten                                          |                                                                       |                                                                                                   |                                                                     |                                            |         |
|----------------------------------------------------------------|--------------------------------------------------|-----------------------------------------------------------------------|---------------------------------------------------------------------------------------------------|---------------------------------------------------------------------|--------------------------------------------|---------|
| Basisinformationen                                             | Information                                      | en zum Datensatz                                                      | Lizenz / Einschränkungen                                                                          | Vertrieb                                                            |                                            |         |
| räumliche Ausdehnur                                            | ng anpassen                                      | INSPIRE                                                               |                                                                                                   |                                                                     |                                            |         |
| Lizenz /                                                       | iland Zero 2.0                                   | (dl-de/zero-2.0)                                                      |                                                                                                   |                                                                     |                                            | Ŧ       |
| Quelle                                                         |                                                  |                                                                       |                                                                                                   |                                                                     |                                            |         |
| Zugriffseinschränku                                            | ngen                                             |                                                                       |                                                                                                   |                                                                     |                                            |         |
| andere Beschränkur                                             | ngen                                             | ungen                                                                 |                                                                                                   |                                                                     |                                            | •       |
| Nutzungsbedingung<br>kommerzielle und n<br>bearbeitet sowie an | gen: Datenlizer<br>icht kommerz<br>Dritte übermi | nz Deutschland-Zero<br>ielle Nutzung insbes<br>ttelt werden; 2. mit e | -2.0, Die bereitgestellten Date<br>ondere 1. vervielfältigt, ausge<br>eigenen Daten und Daten And | en und Metadaten di<br>druckt, präsentiert, v<br>lerer zusammengefü | ürfen für die<br>verändert,<br>ihrt und zu | •       |
|                                                                |                                                  |                                                                       | [                                                                                                 | Speichern                                                           | öschen Ab                                  | brechen |

• Lizenz: Um eine *OpenData* Bereitstellung zur vereinfachen, gibt es hier schon Auswahlmöglichkeiten für die Lizenz. In der Datenbank sind Metadaten zu den Lizenzen verlinkt, die in die Metadaten integriert werden. Nach dem Speichern des Metadatensatz, sehen Sie direkt in der tabellarischen Übersicht, ob es sich um einen *OpenData-Datensatz* handelt:

| Metadaten editieren (RVR)                               |                     |            |            |   |   |
|---------------------------------------------------------|---------------------|------------|------------|---|---|
| Metadaten für Geodaten                                  |                     |            |            |   | • |
| <b>1</b>                                                |                     |            |            |   |   |
| 🕑 nur Objekte des aktuellen Kartenausschnitts anzeigen. |                     |            |            |   |   |
| Filter:                                                 |                     |            |            |   |   |
|                                                         |                     |            |            |   |   |
| UUID                                                    | 1월 Titel            | Besitzer   | ♦ OpenData |   |   |
| c3613588-83fe-4dd3-bfe9-d6765228a405                    | Test                | arndt      | true       | ľ | × |
|                                                         | Anzeige 1 bis 1 von | 1 Treffern |            |   |   |
| 1                                                       |                     |            |            |   |   |

weitere optionale Angaben:

- **Quelle:** Hier definieren Sie, was Sie als Copyright Hinweis bei einer vordefinierten Lizenz anzeigen lassen wollen.
- **Zugriffseinschränkungen:** Auswahl aus einer durch INSPIRE vorgegebenen Liste. Falls keine Zugriffseinschränkungen vorliegen, ist hier: "Es gelten keine Zugriffseinschränkungen" zu wählen.
- andere Beschränkungen: Falls Sie weitere Beschränkungen definieren müssen, können

Sie das in diesem Freitextfeld vornehmen.

Gehen Sie weiter zum Reiter ,Vertrieb'.

**Bemerkung:** Da sich in den folgenden Reitern keine weiteren Pflichtelemente befinden, schließt sich beim Klicken auf den "Speichern"-Button des Editor-Formular. Bitte füllen Sie zunächst alle weiteren Reiter aus und klicken erst dann auf den "Speichern"-Button.

#### 4.4 Vertrieb

Die Vertriebsinformationen sollen angeben, wie der Datensatz zur Verfügung steht. Es handelt sich dabei um *optionale* Angaben.

| Metadaten für Ge                                                                                       | eodaten                                                       |                                                                     |                                                      |                             |                      |                |      |
|----------------------------------------------------------------------------------------------------|---------------------------------------------------------------|---------------------------------------------------------------------|------------------------------------------------------|-----------------------------|----------------------|----------------|------|
| Basisinformationen                                                                                     | Information                                                   | en zum Datensatz                                                    | Lizenz / Einschränkungen                             | Vertrieb                    |                      |                |      |
| räumliche Ausdehnur                                                                                    | ng anpassen                                                   | INSPIRE                                                             |                                                      |                             |                      |                |      |
| Datenformat                                                                                            |                                                               |                                                                     |                                                      |                             |                      |                |      |
| GML                                                                                                    |                                                               |                                                                     |                                                      |                             |                      |                | *    |
| Daten URL                                                                                              |                                                               |                                                                     |                                                      |                             |                      |                |      |
| https://geodaten.me                                                                                    | etropoleruhr.d                                                | e/inspire/planung/r                                                 | metropoleruhr?service=WFS&\                          | version=2.0.0&              | request=G            | etCapabilities |      |
| EPSG-Code (Georefe                                                                                     | renzsystem)                                                   |                                                                     |                                                      |                             |                      |                |      |
| 25832                                                                                                  |                                                               |                                                                     |                                                      |                             |                      |                | ۳    |
| Datensatz ist in folg<br>×WFS B-Plan Un<br>×WMS B-Plan Un<br>Extern verfügbar?<br>Kataloge für die Ver | enden Dienst<br>nringe Metro<br>mringe Metro<br>öffentlichung | en eingebunden<br>opole Ruhr (INSP<br>opole Ruhr (INSF<br>auswählen | IRE) (dcd5b370-f30d-48a3<br>PIRE) (cf02a962-1610-402 | l-a4f7-96676<br>d-b864-ee71 | 5505164)<br>ce5d6d50 | )<br>»)        |      |
| × Regionalverba                                                                                        | nd Ruhr                                                       |                                                                     |                                                      |                             |                      |                |      |
|                                                                                                    |                                                               |                                                                     | (                                                    | Speichern                   | Lösch                | en Abbre       | chen |

- **Datenformat:** Definition des Datenformats, in dem der Geodatensatz originär zur Verfügung steht. Diese Liste ist mit der GDI-NRW abgestimmt.
- Daten-URL: Falls der Datensatz über eine URL zur Verfügung steht, kann diese hier eingetragen werden.
- EPSG-Code: Projektionssystem, in dem der Datensatz zur Verfügung steht:
- 25832: UTM 32 N Zone 2
- 31466: Gauss-Krüger Zone 2
- 31467: Gauss-Krüger Zone 3
- 31468: Gauss-Krüger Zone 4
- Datensatz ist in folgenden Diensten eingebunden: Falls der Datensatz über Dienste vertrieben wird, können hier die Metadatensätze zu den Diensten ausgewählt werden.
- Extern verfügbar: Wenn der Metadatensatz dem Geoportal NRW zur Verfügung gestellt

werden soll, muss hier der Haken gesetzt werden. (?)

• Kataloge für die Veröffentlichung auswählen: Hier können Kataloge ausgewählt werden, in denen der Metadatensatz veröffentlicht werden soll. Dies ist vor allem nötig, falls das Häkchen Extern verfügbar nicht gesetzt ist.

#### **GIBTS NICHT!**

Wählen Sie den Reiter ,räumliche Ausdehnung anpassen' aus.

### 4.5 räumlichen Ausdehnung anpassen

Sie können die räumliche Ausdehnung, die Ihr Datensatz umfasst, hier auf eine Standard Ausdehnung anpassen. Diese wird dann für diesen Metadatensatz sofort übernommen. Sobald Sie wieder "benutzerdefiniert" auswählen, können Sie die Ausdehnung wieder über eine BBOX in der Karte definieren.

| Metadaten für Ge    | Metadaten für Geodaten |                  |                          |           |         |         |     |
|---------------------|------------------------|------------------|--------------------------|-----------|---------|---------|-----|
| Basisinformationen  | Information            | en zum Datensatz | Lizenz / Einschränkungen | Vertrieb  |         |         |     |
| räumliche Ausdehnur | ng anpassen            | INSPIRE          |                          |           |         |         |     |
| räumliche Ausdehnu  | ung                    |                  |                          |           |         |         |     |
| Regionalverband Ru  |                        |                  |                          |           |         |         | •   |
|                     |                        |                  | [                        | Speichern | Löschen | Abbreck | hen |

Klicken Sie auf den letzten Reiter ,INSPIRE'.

### 4.6 INSPIRE

Um Ihre Daten INSPIRE konform bereitzustellen, füllen Sie bitte die Informationen in diesem Reiter aus. Es handelt sich dabei um *optionale* Angaben.

| Metadaten für Ge                                                                                 | eodaten                                 |                          |           |       |           |      |
|--------------------------------------------------------------------------------------------------|-----------------------------------------|--------------------------|-----------|-------|-----------|------|
| Basisinformationen                                                                               | Informationen zum Datensatz             | Lizenz / Einschränkungen | Vertrieb  |       |           |      |
| räumliche Ausdehnur                                                                              | ng anpassen INSPIRE                     |                          |           |       |           |      |
| <ul> <li>INSPIRE identifizie</li> <li>Datenmodell ist II</li> <li>INSPIRE Datenspezif</li> </ul> | ert<br>NSPIRE-konform<br><b>ïkation</b> |                          |           |       |           |      |
| Bodennutzung                                                                                     |                                         |                          |           |       |           | •    |
|                                                                                                  |                                         | (                        | Speichern | Lösch | nen Abbre | chen |

• **INSPIRE identifiziert:** Falls es sich um einen relevanter Datensatz für INSPIRE handelt, kennzeichnen Sie diesen Datensatz, als ,INSPIRE identifiziert'.

**Bemerkung:** Ob es sich um einen relevanter Datensatz für INSPIRE handelt, entnehmen Sie der INSPIRE Richtlinie (2007/2/EG). Informationen dazu finden Sie hier: https://www.gdi-de.org/DE/GDI-DE/INSPIRE/inspire.html?lang=de

**Bemerkung:** Ein INSPIRE identifizierter Datensatz zieht weitere Pflichten in der Datenaufbereitung und -bereitstellung nach sich.

• Datenmodell ist INSPIRE-konform: Falls Ihr INSPIRE identifizierter Datensatz im INSPIRE-Datenmodell vorliegt, setzten Sie den Haken.

**Bemerkung:** Über den offiziell bereitgestellten Validator (http://inspire.ec. europa.eu/validator) können Sie testen, ob Ihre Daten die Anforderungen des IN-SPIRE Datenmodells erfüllen.

• **INSPIRE Datenspezifikation:** Wählen Sie das Annex-Thema aus, zudem der Datensatz gehört.

**Bemerkung:** In den Anhängen der INSPIRE Richtlinie werden die 34 unterschiedlich priorisierten Themen aufgelistet und in den jeweiligen Durchführungsbestimmungen näher beschrieben. Haben Sie alle vorhandenen Informationen in den sechs Reitern befüllt, klicken Sie auf "Speichern". Der Formular-Editor schließt sich, der Metadatensatz ist angelegt.

Im Folgenden zeigen wir Ihnen, wie sie die Metadatensatz weiter bearbeiten können.

### 4.7 fertiggestellter Metadatensatz

Durch Betätigen des "Speichern'-Button im Formular-Editor schließt sich dieser und der Metadatensatz erscheint in der Liste der erstellten Metadatensätze.

| Aetadaten editieren (RVR)            |                                                                             |                                              |                          |         |   |   |
|--------------------------------------|-----------------------------------------------------------------------------|----------------------------------------------|--------------------------|---------|---|---|
| Netadaten für Geodaten               |                                                                             |                                              |                          |         |   |   |
|                                      |                                                                             |                                              |                          |         |   |   |
| ter:                                 |                                                                             |                                              |                          |         |   |   |
| JUID, Titel, Besitzer, OpenData      |                                                                             |                                              |                          |         |   |   |
| JUID                                 | 🕈 Titel 🗢 🖨                                                                 | Besitzer 🕌                                   | . OpenData <del>\$</del> |         |   |   |
| 3613588-83fe-4dd3-bfe9-d6765228a405  | Regionaler Datensatz Bebauung<br>splanübersicht Metropole Ruhr<br>(INSPIRE) | Arndt, David (Regionalverb<br>and Ruhr)      | true                     | \$<br>8 | B | × |
| 087c49b1-8c9b-419e-841a-e085184a036c | test                                                                        | Schmees, Elke (Regionalver<br>band Ruhr)     | true                     | \$<br>8 | ľ | × |
| c297748-9baa-48b4-92e2-a5679dac3bf0  | SPW2 GrauBlau                                                               | Terwyen, Johannes (Region<br>alverband Ruhr) | true                     | \$<br>8 | Ē | × |
| 0183aeab-49dd-4846-8bff-e0325cb10c2a | SPW2 Light                                                                  | Terwyen, Johannes (Region<br>alverband Ruhr) | true                     | \$<br>8 | ľ | × |
| 0a19d783-e9c4-4b3a-99a9-c1d78ea1c80c | SPW2 Schrift-Overlay                                                        | Terwyen, Johannes (Region<br>alverband Ruhr) | true                     | \$<br>8 | ľ | × |
| d7d0227d-e902-48ed-b561-87fa23cfe76b | SPW2 Orange                                                                 | Terwyen, Johannes (Region<br>alverband Ruhr) | true                     | \$<br>8 | ľ | × |
| 78d5fa80-b648-47ac-a394-5f00b580bfe1 | SPW2 ExtraLight                                                             | Terwyen, Johannes (Region alverband Ruhr)    | true                     | \$<br>8 | ľ | × |
| :1da2665-5ce8-4a0d-acfc-26ede0ab6dc2 | SPW2 ALKIS+OSM mit ÖPNV                                                     | Terwyen, Johannes (Region<br>alverband Ruhr) | true                     | \$<br>8 | ľ | × |
| 2d46173-5c23-4379-ac68-ddd1a3fb20c6  | SPW2 ALKIS+OSM                                                              | Terwyen, Johannes (Region<br>alverband Ruhr) | true                     | \$<br>8 | Ľ | × |

Mittels der vier Button neben dem Metadatensatz können Sie folgende Optionen durchführen:

• heranzoomen: zoomt zur angegebenen Ausdehnung in der Karte

| <b>\$</b> | 8       | Ē | × |
|-----------|---------|---|---|
| Hera      | nzoomen | ľ | × |

• speichern: speichert die Änderungen

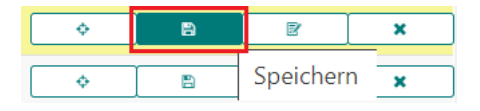

• bearbeiten: öffnet den Formular-Editor zum Bearbeiten der Metadatenelemente

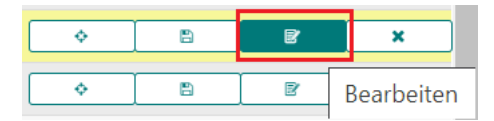

• *löschen*: löscht den ausgewählen Metadatensatz

| <b>*</b> | 8 | E |   | ×       |
|----------|---|---|---|---------|
| <b></b>  | 8 | ľ | 1 | Löschen |

## KAPITEL 5

### Formular-Editor: Metadaten für Geodienste

Mit dem Formular-Editor ,Metadaten für Geodienste' können publizierte OGC-Dienste beschrieben und bekannt gemacht werden. Für die komplette Beschreibung von Diensten gehört zu jedem Layer des Dienstes ein Geodatensatz, der über die ,Metadaten für Geodaten' beschrieben werden muss. Die einzelnen Geodatensätze können über die Daten-Service-Koppelung (siehe Reiter ,Vertrieb') dem Dienst bekannt gemacht werden.

Handelt es sich bei den Metadaten um *verpflichtende* Elemente, werden Sie bei fehlendem Inhalt darauf aufmerksam gemacht.

| Titel der Ressource   | Please, check! |                |
|-----------------------|----------------|----------------|
| Kurzbeschreibung      |                | Please, check! |
|                       |                |                |
|                       |                | //             |
| Metadatensatz-Kontakt |                | Please, check! |
|                       |                | Ŧ              |

**Bemerkung:** In den folgenden Grafiken werden *verpflichtend* auszufüllende Elemente zur leichteren Identifizierung durch ein rotes Ausrufezeichen gekennzeichnet.

Die Elemente sind in sechs Kategorien eingeteilt, die im Folgenden näher beschrieben werden:

| Metadaten für Geodienste              |                          |  |                          |          |  | × |
|---------------------------------------|--------------------------|--|--------------------------|----------|--|---|
| Basisinformationen                    | Informationen zum Dienst |  | Lizenz / Einschränkungen | Vertrieb |  |   |
| räumliche Ausdehnung anpassen INSPIRE |                          |  |                          |          |  |   |

### 5.1 Basisinformationen

Die "Basisinformationen" beinhalten Elemente für die Beschreibung der Geodienste.

| Metadaten für Ge                                                    | eodienste                                                                  |                                                                    |                                    |                                        |                      |       |
|---------------------------------------------------------------------|----------------------------------------------------------------------------|--------------------------------------------------------------------|------------------------------------|----------------------------------------|----------------------|-------|
| Basisinformationen                                                  | Informationen zum Dienst                                                   | Lizenz / Einschränkungen                                           | Vertrieb                           | räumliche Ausde                        | ehnung anpasse       | n     |
| INSPIRE                                                             |                                                                            |                                                                    | 1                                  |                                        |                      |       |
| Jm einen Metadatensa                                                | tz zu einem Geodienst anzul                                                | egen, müssen Sie erst die M                                        | letadaten zu d                     | en einzelnen Laye                      | ern des Dienste      | s als |
| /letadatensatz zum Geo                                              | odatensatz anlegen.                                                        | -                                                                  |                                    |                                        |                      |       |
| UUID <u>!</u>                                                       |                                                                            | Тур 🦊                                                              |                                    |                                        |                      |       |
| dcd5b370-f30d-48a                                                   | 3-a4f7-966765505164                                                        | service                                                            |                                    |                                        |                      |       |
| Titel der Ressource                                                 | 1                                                                          |                                                                    |                                    |                                        |                      |       |
| WFS B-Plan Umringe                                                  | Metropole Ruhr (INSPIRE)                                                   |                                                                    |                                    |                                        |                      |       |
| Kurzbeschreibung                                                    | !                                                                          |                                                                    |                                    |                                        |                      |       |
| Die Bebauungsplanü<br>die Attribute, die dur<br>Begründungen als Pl | ibersicht enthält die Umringe a<br>rch die INSPIRE-Richtlinie gefor<br>DF. | aller im Verbandsgebiet lieger<br>rdert sind. Hinterlegt sind Linl | nden rechtskräf<br>ks zu den Bebau | tigen Bebauungspl<br>iungsplänen und d | äne ergänzt um<br>en | 1     |
| Metadatensatz-Kont                                                  | akt <mark>/</mark>                                                         |                                                                    |                                    |                                        |                      |       |
| Arndt, David (Region                                                | alverband Ruhr)                                                            |                                                                    |                                    |                                        |                      | •     |
| Vorschaubild auswä                                                  | hlen                                                                       |                                                                    |                                    |                                        |                      |       |
|                                                                     |                                                                            |                                                                    | Speich                             | ern Löscher                            | Abbrech              | en    |

Als verpflichend sind folgende Elemente zu befüllen:

- UUID des Metadatensatz (automatische Generierung beim ersten Abspeichern)
- Typ (definiert sich automatisch über den zuvor ausgewählten Metadaten-Typ)
- Titel des Dienstes
- Kurzbeschreibung des Dienstes
- Metadatensatz-Kontakt

**Bemerkung:** Sie können im Hauptmenü über den Reiter ,Zusatzinformationen pflegen' eigene Kontakte anlegen und nutzen.

| 2        | +         |                      |                           |   |   |
|----------|-----------|----------------------|---------------------------|---|---|
| earch:   |           |                      |                           |   |   |
| Nachname | 追 Vorname | Organisation         | Anzahl der Metadatensätze | ¢ |   |
| Arndt    | David     | Regionalverband Ruhr | 6                         | ß | × |
| Feske    | Carina    | Regionalverband Ruhr | 4                         | ß | × |
| Heinen   | Gerhard   | Regionalverband Ruhr | 1                         | ß | × |
| Quildies | Gaby      | Regionalverband Ruhr | 2                         | ß | × |
| Terwyen  | Johannes  | Regionalverband Ruhr | 8                         | Ø | × |
|          |           | 1 / 5 (5)            |                           |   |   |
|          |           |                      |                           |   |   |

*Optional* können Sie zusätzlich zur anschaulicheren Darstellung Ihres Metadatensatzes ein **Vorschaubild auswählen** und anhängen.

Speichern Sie Ihre Angaben und wählen den nächsten Reiter ,Informationen zum Dienst' aus.

### 5.2 Information zum Dienst

In diesem Reiter sind Informationen zu dem metadatensatzbeschreibenden Dienst zu befüllen.

| Metadaten für Ge                                                                | eodienste                                                               |                                             |                                                    |                                           |                                               |                 |      |  |
|---------------------------------------------------------------------------------|-------------------------------------------------------------------------|---------------------------------------------|----------------------------------------------------|-------------------------------------------|-----------------------------------------------|-----------------|------|--|
| Basisinformationen                                                              | Informationen zum Dienst                                                | Lizenz / Einsch                             | nränkungen                                         | Vertrieb                                  | räumliche Au                                  | sdehnung anpass | en   |  |
| INSPIRE                                                                         |                                                                         |                                             |                                                    |                                           |                                               |                 |      |  |
| Erstellungsdatum                                                                |                                                                         |                                             | Änderungs                                          | datum                                     |                                               |                 |      |  |
| 01.12.2015                                                                      |                                                                         |                                             | 16.10.2018                                         | 3                                         |                                               |                 |      |  |
| Update-Intervall                                                                |                                                                         |                                             | Bearbeitun                                         | gsstatus                                  |                                               |                 |      |  |
| wöchentlich                                                                     |                                                                         | •                                           | <ul> <li>kontinuierliche Aktualisierung</li> </ul> |                                           |                                               |                 |      |  |
| Tags     !       × Plan (GEMET)       × Regionalverbai       × Wirtschaft (GEI) | × Freiraumentwicklung<br>nd Ruhr × Planung (GEM<br>MET) × RVR × Nordrhe | ×Bebaute Fla<br>IET) ×BPlän<br>in-Westfalen | äche (GEME<br>e) (× rechts<br>(× Pläne) (          | T) × Boden<br>kräftig × Ru<br>× Bebauungs | nutzung (GEN<br>uhrgebiet) (×<br>plan (GEMET) | MET)<br>NRW     |      |  |
| Dienst-Kontakt<br>Arndt, David (R                                               | legionalverband Ruhr) 🛛                                                 | Feske, Carina                               | (Regionalv                                         | erband Ruhr)                              | )                                             |                 |      |  |
|                                                                                 |                                                                         |                                             |                                                    | Speich                                    | ern Lösch                                     | hen Abbrec      | :hen |  |

Die ersten vier optionalen Elemente dienen der detaillierten Beschreibung des Dienstes:

- Erstellungsdatum: Datum der Erstellung des Dienstes
- Änderungsdatum: Datum der letzten Änderung des Dienstes
- Update-Intervall: Intervall, in dem der beschriebene Dienst aktualisiert wird
- Bearbeitungsstatus: Status der Bearbeitung des Dienstes

Zu den verpflichtenden Angaben zählt lediglich das folgende Element:

• **Tags:** Auswahl von Schlüsselwörtern, die den Dienst beschreiben. Schlüsselwörter, die mit "(GEMET)" enden, kommen aus einen standardisierten Katalog der Europäischen Union und sind präferiert zu nutzen.

**Bemerkung:** Sie können im Hauptmenü über den Reiter ,Zusatzinformationen pflegen' auch eigene Schlüsselwörter hinzufügen und nutzen.

| earch:                                       |                      |
|----------------------------------------------|----------------------|
|                                              |                      |
| Nachname 🗦 Vorname 🗢 Organisation 🗢 Anzahl d | der Metadatensätze 🗢 |
| Arndt David Regionalverband Ruhr 6           | 🖉 🖉 🖉                |
| Feske Carina Regionalverband Ruhr 4          | x x                  |
| Heinen Gerhard Regionalverband Ruhr 1        | x 🖉                  |
| Quildies Gaby Regionalverband Ruhr 2         | ∠ ×                  |
| Terwyen Johannes Regionalverband Ruhr 8      | ×                    |
|                                              |                      |

Die Angabe eines Kontakts ist ebenfalls optional:

• Dienst-Kontakt: Der oder die für den Dienst verantwortlichen Bearbeiter/in

Nach dem Speichern klicken Sie weiter auf den Reiter ,Lizenz/ Einschränkungen'.

### 5.3 Lizenz / Einschränkungen

IN diesem Reiter können Sie die Bedingungen angeben, unter denen Ihr Dienst zur Verfügung stehen. Lediglich das erste Element ,Lizenz' ist *verpflichtend* anzugeben.

| Metadaten für Ge                                                | eodienste                                                                                          |                                                                                                    |                                                   | 8                                                                       | 4                     | × |
|-----------------------------------------------------------------|----------------------------------------------------------------------------------------------------|----------------------------------------------------------------------------------------------------|---------------------------------------------------|-------------------------------------------------------------------------|-----------------------|---|
| Basisinformationen                                              | Informationen zum Dienst                                                                           | Lizenz / Einschränkungen                                                                           | Vertrieb                                          | räumliche Ausdeh                                                        | nung anpassen         | 1 |
| INSPIRE                                                         |                                                                                                    |                                                                                                    |                                                   | •                                                                       |                       |   |
| Lizenz !                                                        |                                                                                                    |                                                                                                    |                                                   |                                                                         |                       |   |
| Datenlizenz Deutsch                                             | nland Zero 2.0 (dl-de/zero-2.0)                                                                    |                                                                                                    |                                                   |                                                                         |                       | • |
| Quelle                                                          |                                                                                                    |                                                                                                    |                                                   |                                                                         |                       |   |
|                                                                 |                                                                                                    |                                                                                                    |                                                   |                                                                         |                       |   |
|                                                                 |                                                                                                    |                                                                                                    |                                                   |                                                                         |                       |   |
| Zugriffseinschränku                                             | ngen                                                                                               |                                                                                                    |                                                   |                                                                         |                       |   |
| Es gelten keine Zugr                                            | iffsbeschränkungen                                                                                 |                                                                                                    |                                                   |                                                                         |                       | ۳ |
|                                                                 |                                                                                                    |                                                                                                    |                                                   |                                                                         |                       |   |
| andere Beschränkur                                              | ngen                                                                                               |                                                                                                    |                                                   |                                                                         |                       |   |
| Nutzungsbedingung<br>kommerzielle und n<br>sowie an Dritte über | gen: Datenlizenz Deutschland-Z<br>icht kommerzielle Nutzung ins<br>rmittelt werden; 2. mit eigenen | ero-2.0, Die bereitgestellten D<br>besondere 1. vervielfältigt, aus<br>Daten und Daten Anderer zus | oaten und Meta<br>sgedruckt, präs<br>sammengeführ | daten dürfen für die<br>entiert, verändert, be<br>t und zu selbständige | earbeitet<br>en neuen | • |
|                                                                 |                                                                                                    |                                                                                                    |                                                   |                                                                         |                       |   |
|                                                                 |                                                                                                    |                                                                                                    |                                                   |                                                                         |                       |   |
|                                                                 |                                                                                                    |                                                                                                    | Speich                                            | ern Löschen                                                             | Abbreche              | n |

• Lizenz: Um eine *OpenData* Bereitstellung zur vereinfachen, gibt es hier schon Auswahlmöglichkeiten für die Lizenz. In der Datenbank sind Metadaten zu den Lizenzen verlinkt, die in die Metadaten integriert werden. Nach dem Speichern des Metadatensatz, sehen Sie direkt in der tabellarischen Übersicht, ob es sich um einen *OpenData-Datensatz* handelt:

| Metadaten editieren (RVR)                              |                     |            |            |   |   |
|--------------------------------------------------------|---------------------|------------|------------|---|---|
| Metadaten für Geodaten                                 |                     |            |            |   | ٣ |
|                                                        |                     |            |            |   |   |
| Inur Objekte des aktuellen Kartenausschnitts anzeigen. |                     |            |            |   |   |
| Filter:                                                |                     |            |            |   |   |
|                                                        |                     |            |            |   |   |
| UUID                                                   | 追 Titel             | Besitzer   | ♦ OpenData |   |   |
| c3613588-83fe-4dd3-bfe9-d6765228a405                   | Test                | arndt      | true       | ľ | × |
|                                                        | Anzeige 1 bis 1 von | 1 Treffern |            |   |   |
| 1                                                      |                     |            |            |   |   |

weitere optionale Angaben:

- **Quelle:** Hier definieren Sie, was Sie als Copyright Hinweis bei einer vordefinierten Lizenz anzeigen lassen wollen.
- **Zugriffseinschränkungen:** Auswahl aus einer durch INSPIRE vorgegebenen Liste. Falls keine Zugriffseinschränkungen vorliegen, ist hier: "Es gelten keine Zugriffseinschränkungen" zu wählen.
- andere Beschränkungen: Falls Sie weitere Beschränkungen definieren müssen, können Sie das in diesem Freitextfeld vornehmen.

Speichern Sie und gehen weiter zum Reiter ,Vertrieb'.

### 5.4 Vertrieb

Die Vertriebsinformationen sollen angeben, wie der Dienst zur Verfügung steht.

| Metadaten für Ge     | eodienste      |                 |                           |              | 53        | ተ           | ×        |
|----------------------|----------------|-----------------|---------------------------|--------------|-----------|-------------|----------|
| Basisinformationen   | Information    | en zum Dienst   | Lizenz / Einschränkungen  | Vertrieb     |           |             |          |
| räumliche Ausdehnur  | ng anpassen    | INSPIRE         |                           |              |           |             |          |
| Daten-Service-Kopp   | elung          |                 |                           |              |           |             |          |
| × Regionaler Dat     | ensatz Beba    | auungsplanüb    | ersicht Metropole Ruhr (I | NSPIRE) (c36 | 13588-83f | e-4dd3-bfe9 | -d676522 |
|                      |                |                 |                           |              |           |             |          |
| EPSG-Code (Georefe   | renzsystem)    |                 |                           |              |           |             |          |
| × 25832              |                |                 |                           |              |           |             |          |
| Service URL          |                |                 |                           |              |           |             |          |
| https://geodaten.me  | etropoleruhr.d | e/inspire/planu | ng/metropoleruhr?         |              |           |             |          |
| Service-Typ          |                |                 |                           |              |           |             |          |
| WebFeatureService    | 2.0            |                 |                           |              |           |             | *        |
|                      |                |                 |                           |              |           |             |          |
| Extern verfügbar?    | 2              |                 |                           |              |           |             |          |
| Kataloge für die Ver | öffentlichung  | auswählen       |                           |              |           |             |          |
| × Regionalverba      | nd Ruhr        |                 |                           |              |           |             |          |
|                      |                |                 |                           |              |           |             |          |
|                      |                |                 |                           | Speicherr    | n Löso    | hen Ab      | brechen  |

- Daten-Service-Koppelung: Angabe der über den Dienst zur Verfügung stehenden Daten.
- EPSG-Code: Projektionssystem, in dem die Daten/ der Dienst zur Verfügung steht:
- 25832: UTM 32 N Zone 2
- 31466: Gauss-Krüger Zone 2
- 31467: Gauss-Krüger Zone 3
- 31468: Gauss-Krüger Zone 4
- Service-URL: URL zum Aufruf des Dienstes
- Service-Typ: Art des OGC Dienstes

Folgende OGC-Dienste stehen zur Auswahl:

- CSW (Catalogue Service for Web): dient Veröffentlichung von Metadaten in einer Geodateninfrastruktur (GDI)
- WCS (Web Coverage Service): zum Download von Rasterdaten
- WebFeatureService 1.0.0.:zum Download von Vektordaten
- WebFeatureService 2.0.: zum Download von Vektordaten
- WebMapService 1.1.1.: zur Visualisierung von Geodaten
- WebMapService 1.3.0.: zur Visualisierung von Geodaten

- Extern verfügbar: Wenn der Metadatensatz dem Geoportal NRW zur Verfügung gestellt werden soll, muss hier der Haken gesetzt werden. (?)
- Kataloge für die Veröffentlichung auswählen: Hier können Kataloge ausgewählt werden, in denen der Metadatensatz veröffentlicht werden soll. Dies ist vor allem nötig, falls das Häkchen Extern verfügbar nicht gesetzt ist.

#### **GIBTS NICHT!**

Wählen Sie den Reiter ,räumliche Ausdehnung anpassen' aus.

**Bemerkung:** Da sich in den folgenden Reitern keine weiteren Pflichtelemente befinden, schließt sich beim Klicken auf den "Speichern'-Button des Editor-Formular. Bitte füllen Sie zunächst alle weiteren Reiter aus und klicken erst dann auf den "Speichern'-Button.

#### 5.5 räumlichen Ausdehnung anpassen

Sie können die räumliche Ausdehnung, die Ihr Dienst umfasst, hier auf eine Standard Ausdehnung anpassen. Diese wird dann für diesen Metadatensatz sofort übernommen. Sobald Sie wieder "benutzerdefiniert" auswählen, können Sie die Ausdehnung wieder über eine BBOX in der Karte definieren.

| Metadaten für Geodienste                 |                  |               |                          |           |         |       |      |
|------------------------------------------|------------------|---------------|--------------------------|-----------|---------|-------|------|
| Basisinformationen                       | Information      | en zum Dienst | Lizenz / Einschränkungen | Vertrieb  |         |       |      |
| räumliche Ausdehnur                      | ng anpassen      | INSPIRE       |                          |           |         |       |      |
| räumliche Ausdehnu<br>Regionalverband Ru | <b>ing</b><br>hr |               |                          |           |         |       | •    |
|                                          |                  |               |                          | Speichern | Löschen | Abbre | chen |

Klicken Sie auf den letzten Reiter ,INSPIRE'.

### 5.6 INSPIRE

Um ihren Dienst INSPIRE konform bereitzustellen, füllen Sie bitte die Informationen in diesem Reiter aus. Es handelt sich dabei um *optionale* Angaben.

| Metadaten für Geodienste                                                                         |                                    |                          |           |         |         |    |
|--------------------------------------------------------------------------------------------------|------------------------------------|--------------------------|-----------|---------|---------|----|
| Basisinformationen                                                                               | Informationen zum Dienst           | Lizenz / Einschränkungen | Vertrieb  |         |         |    |
| räumliche Ausdehnu                                                                               | ng anpassen INSPIRE                |                          |           |         |         |    |
| <ul> <li>INSPIRE identifizio</li> <li>Dienst ist INSPIRE</li> <li>INSPIRE Dienstspezi</li> </ul> | ert<br>-konform<br><b>fikation</b> |                          |           |         |         |    |
| Downloaddienst                                                                                   |                                    |                          |           |         |         | •  |
|                                                                                                  |                                    |                          | Speichern | Löschen | Abbrech | en |

• **INSPIRE identifiziert:** Falls dieser Dienst, für INSPIRE relevante Daten bereitstellt und der Dienst die technischen Bedienungen für INSPIRE erfüllt, kennzeichnen Sie diesen Dienst, als INSPIRE identifiziert.

**Bemerkung:** Ein INSPIRE identifizierter Dienst zieht weitere Pflichten in der technischen Bereitstellung nach sich.

• **Dienst ist INSPIRE-konform:** Falls Ihr INSPIRE identifizierter Dienst, INSPIRE konform bereitgestellt wird, setzten Sie den Haken.

**Bemerkung:** Über den offiziell bereitgestellten Validator (http://inspire.ec. europa.eu/validator) können Sie testen, ob Ihre Daten die Anforderungen des IN-SPIRE Datenmodells erfüllen.

• **INSPIRE Dienstspezifikation:** Wählen Sie die Servicespezifikation die Ihr Dienst unterstützt.

Zur Auswahl stehen folgende Dienste:

- Darstellungsdienst: um Geodaten, Legenden und Metadaten anzuzeigen
- Downloaddienst: zum Herunterladen der Geodaten
- Koordinaten-Transformationsdienst: um Geodatensätze zu transformieren, um Interoperabilität zu erreichen
- Schema-Transformationsdienst: um Geodatensätze zu transformieren, um Interoperabilität zu erreichen
- Suchdienst: um Geodaten und -dienste über Metadaten zu suchen

**Bemerkung:** In den Durchführungsbestimmungen zur INSPIRE Richtlinie werden die unterschiedlichen Dienste näher beschrieben.

Haben Sie alle vorhandenen Informationen in den sechs Reitern befüllt, klicken Sie auf "Speichern". Der Formular-Editor schließt sich, der Metadatensatz ist angelegt.

Im Folgenden zeigen wir Ihnen, wie Sie die Metadatensatz weiter bearbeiten können.

### 5.7 fertiggestellter Metadatensatz

Durch Betätigen des "Speichern'-Button im Formular-Editor schließt sich dieser und der Metadatensatz erscheint in der Liste der erstellten Metadatensätze.

| Metadaten editieren (RVR)            |                                                                             |                                              |           |         |   |   |
|--------------------------------------|-----------------------------------------------------------------------------|----------------------------------------------|-----------|---------|---|---|
| letadaten für Geodaten               |                                                                             |                                              |           |         |   |   |
| □ \ <u>\</u>                         |                                                                             |                                              |           |         |   |   |
| ter:                                 |                                                                             |                                              |           |         |   |   |
| JUID, Titel, Besitzer, OpenData      |                                                                             |                                              |           |         |   |   |
| JUID                                 | 🕈 Titel 🗘 🗘                                                                 | Besitzer 📕                                   | OpenData≑ |         |   |   |
| 3613588-83fe-4dd3-bfe9-d6765228a405  | Regionaler Datensatz Bebauung<br>splanübersicht Metropole Ruhr<br>(INSPIRE) | Arndt, David (Regionalverb<br>and Ruhr)      | true      | \$<br>8 | ľ | × |
| 087c49b1-8c9b-419e-841a-e085184a036c | test                                                                        | Schmees, Elke (Regionalver<br>band Ruhr)     | true      | \$<br>8 | ľ | × |
| 7c297748-9baa-48b4-92e2-a5679dac3bf0 | SPW2 GrauBlau                                                               | Terwyen, Johannes (Region<br>alverband Ruhr) | true      | \$<br>8 | B | × |
| 0183aeab-49dd-4846-8bff-e0325cb10c2a | SPW2 Light                                                                  | Terwyen, Johannes (Region<br>alverband Ruhr) | true      | \$<br>8 | B | × |
| 0a19d783-e9c4-4b3a-99a9-c1d78ea1c80c | SPW2 Schrift-Overlay                                                        | Terwyen, Johannes (Region<br>alverband Ruhr) | true      | \$<br>8 | ľ | × |
| d7d0227d-e902-48ed-b561-87fa23cfe76b | SPW2 Orange                                                                 | Terwyen, Johannes (Region<br>alverband Ruhr) | true      | \$<br>8 | P | × |
| 78d5fa80-b648-47ac-a394-5f00b580bfe1 | SPW2 ExtraLight                                                             | Terwyen, Johannes (Region<br>alverband Ruhr) | true      | \$<br>8 | P | × |
| c1da2665-5ce8-4a0d-acfc-26ede0ab6dc2 | SPW2 ALKIS+OSM mit ÖPNV                                                     | Terwyen, Johannes (Region<br>alverband Ruhr) | true      | \$      | ľ | × |
| 2d46173-5c23-4379-ac68-ddd1a3fb20c6  | SPW2 ALKIS+OSM                                                              | Terwyen, Johannes (Region<br>alverband Ruhr) | true      | \$<br>8 | ľ | × |

Mittels der vier Buttons neben dem Metadatensatz können Sie folgende Optionen durchführen:

• heranzoomen: zoomt zur angegebenen Ausdehnung in der Karte

| <b>\$</b> | 8       | Ē | × |
|-----------|---------|---|---|
| Hera      | nzoomen | ľ | × |

• speichern: speichert die Änderungen

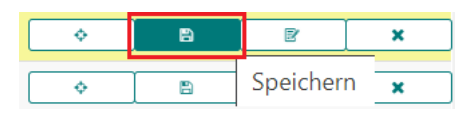

• *bearbeiten*: öffnet den Formular-Editor zum Bearbeiten der Metadatenelemente

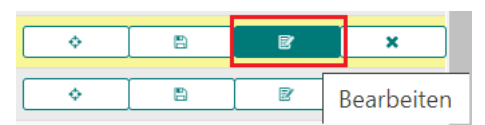

• löschen: löscht den ausgewählen Metadatensatz

| \$<br>8 | ľ | ×       |
|---------|---|---------|
| \$<br>• | ľ | Löschen |

## KAPITEL 6

#### Formular-Editor: Metadaten für Geoanwendungen

Über den Formular-Editor ,Metadaten für Geoanwendungen' können Fachanwendungen beschrieben werden. Dies können Webanwendungen sein, aber auch bestehende Fachschalen in GIS-Systemen.

Handelt es sich bei den einzutragenden Metadaten um *verpflichtende* Elemente, werden Sie bei fehlendem Inhalt darauf aufmerksam gemacht.

| Titel der Ressource   | Please, check! |                |
|-----------------------|----------------|----------------|
|                       |                | Plana shaski   |
| Kurzbeschreibung      |                | Please, check! |
|                       |                |                |
|                       |                |                |
|                       |                | 11             |
|                       |                |                |
| Metadatensatz-Kontakt |                | Please, check! |
|                       |                | T              |
|                       |                | •              |

**Bemerkung:** In den folgenden Grafiken werden *verpflichtend* auszufüllende Elemente zur leichteren Identifizierung durch ein rotes Ausrufezeichen gekennzeichnet.

Die Elemente sind in fünf Kategorien eingeteilt, die im Folgenden näher beschrieben werden:

| Metadaten für Geoanwendungen |                             |                         |          |  |  |
|------------------------------|-----------------------------|-------------------------|----------|--|--|
| Basisinformationen           | Informationen zur Anwendung | Lizenz /Einschränkungen | Vertrieb |  |  |
| räumliche Ausdehnur          | ng anpassen                 |                         |          |  |  |

### 6.1 Basisinformationen

Die "Basisinformationen" beinhalten Elemente für die Beschreibung der Geoanwendungen.

| eoanwendungen                                                          |                                                                                                    |                                                                                                    |                                                                                                    |                |
|------------------------------------------------------------------------|----------------------------------------------------------------------------------------------------|----------------------------------------------------------------------------------------------------|----------------------------------------------------------------------------------------------------|----------------|
| Informationen zur Anwendung                                            | Lizenz /Einschränkungen                                                                                                    | Vertrieb                                                                                                    |                                                                                                    | <b>^</b>       |
| ng anpassen                                                            |                                                                                                    |                                                                                                    |                                                                                                    |                |
|                                                                        | Тур                                                                                                    |                                                                                                    |                                                                                                    |                |
| e-80b2-b1e08b6fbb4e                                                    | application                                                                                                    |                                                                                                    |                                                                                                    | - 1            |
|                                                                        |                                                                                                    |                                                                                                    |                                                                                                    |                |
| sicht Metropole Ruhr                                                   |                                                                                                    |                                                                                                    |                                                                                                    | - 1            |
|                                                                        |                                                                                                    |                                                                                                    |                                                                                                    |                |
| ibersicht Metropole Ruhr enthält d<br>gionavlerband Ruhr zur Verfügung | ie B-Pläne der Mitgliedskomr<br>gestellt werden.                                                                                                    | nunen des Region                                                                                                    | alverbandes Ruhr,                                                                                                    | 4              |
| akt 🚦                                                                  |                                                                                                    |                                                                                                    |                                                                                                    | •              |
| Rohlingitausen                                                         | Eichel                                                                                                    | Speichern                                                                                                    | löschen Abt                                                                                                    | rechen         |
|                                                                        | eoanwendungen<br>Informationen zur Anwendung<br>ng anpassen<br>e-80b2-b1e08b6fbb4e<br>sicht Metropole Ruhr<br>übersicht Metropole Ruhr enthält d<br>egionavlerband Ruhr zur Verfügung<br>takt /<br>nalverband Ruhr) | Informationen zur Anwendung Lizenz /Einschränkungen   ng anpassen Typ   e-80b2-b1e08b6fbb4e application   sicht Metropole Ruhr   ibersicht Metropole Ruhr enthält die B-Pläne der Mitgliedskomr egionavlerband Ruhr zur Verfügung gestellt werden.   takt !   halverband Ruhr)   iblen | ecoanwendungen Lizenz /Einschränkungen Vertrieb  Informationen zur Anwendung Lizenz /Einschränkungen Vertrieb  ag anpassen  Typ application  sicht Metropole Ruhr  bersicht Metropole Ruhr enthält die B-Pläne der Mitgliedskommunen des Region  sigonavlerband Ruhr zur Verfügung gestellt werden.  takt  inten  Konvester und sonder und sonder und | exoanwendungen |

Folgende Elemente stehen zur Verfügung:

- UUID des Metadatensatz (automatische Generierung beim ersten Abspeichern)
- Typ (definiert sich automatisch über den zuvor ausgewählten Metadaten-Typ)
- Titel der Anwendung
- Kurzbeschreibung der Anwendung
- Metadatensatz-Kontakt

**Bemerkung:** Sie können im Hauptmenü über den Reiter ,Zusatzinformationen pflegen' eigene Kontakte anlegen und nutzen.

| Kontakte |           |                      |                           |   |   |
|----------|-----------|----------------------|---------------------------|---|---|
| <b>c</b> | +         |                      |                           |   |   |
| earch:   |           |                      |                           |   |   |
| Nachname | 년 Vorname | Organisation         | Anzahl der Metadatensätze | ¢ |   |
| Arndt    | David     | Regionalverband Ruhr | 6                         |   | × |
| Feske    | Carina    | Regionalverband Ruhr | 4                         | ľ | × |
| Heinen   | Gerhard   | Regionalverband Ruhr | 1                         |   | × |
| Quildies | Gaby      | Regionalverband Ruhr | 2                         | ß | × |
| Terwyen  | Johannes  | Regionalverband Ruhr | 8                         |   | × |
|          |           | 1 / 5 (5)            |                           |   |   |
| 1        |           |                      |                           |   |   |

*Optional* können Sie zusätzlich zur anschaulicheren Darstellung Ihres Metadatensatzes ein **Vorschaubild auswählen** und anhängen.

Speichern Sie Ihre Angaben und wählen den nächsten Reiter 'Informationen zur Anwendung' aus.

### 6.2 Information zur Anwendung

In diesem Reiter sind Informationen zu der metadatensatzbeschreibenden Anwendung zu befüllen.

| Metadaten für Geoanwendungen                   |                  |                                         | 8             | •      | ×      |
|------------------------------------------------|------------------|-----------------------------------------|---------------|--------|--------|
| Basisinformationen Informationen zur Anwendung | Lizenz           | /Einschränkungen                        | Vertrieb      |        |        |
| räumliche Ausdehnung anpassen                  |                  |                                         |               |        |        |
| Erstellungsdatum                               |                  | Änderungsdatun                          | ı             |        |        |
| 07.09.2015                                     |                  | 01.01.2018                              |               |        |        |
| Update-Intervall                               |                  | Bearbeitungssta                         | tus           |        |        |
| wöchentlich                                    | •                | kontinuierliche A                       | ktualisierung |        |        |
| ISO Kategorie                                  | EMET)<br>(e, Car | ) (× Planung (GEM<br>ina (Regionalverba | IET) × B-Plan |        |        |
|                                                |                  |                                         | Speichern     | öschen | rechen |

Die ersten optionalen Elemente dienen der detailierten Beschreibung des Dienstes:

- Erstellungsdatum: Datum der Erstellung des Dienstes
- Änderungsdatum: Datum der letzten Änderung des Dienstes
- Update-Intervall: Intervall, in dem der beschriebene Dienst aktualisiert wird
- Bearbeitungsstatus: Status der Bearbeitung des Dienstes
- **ISO-Kategorie:** Auswahl mindestens einer Kategorie, für die Zuordnung der zugrundeliegenden Datensätze

**Bemerkung:** INSPIRE sieht in den Durchführungsbestimmungen zu den Metadaten vor, dass eine "Klassifizierung von Geodaten und Geodatendiensten" vorzunehmen ist. Für die Dokumentation von Datensätzen und –serien ist eine Liste aus dem ISO-Standard 19115 vorgegeben, der 19 Themenkategorien beinhaltet und aus dem mindestens ein Eintrag auszuwählen ist. Die Auswahl ist vom jeweiligen Annex-Thema abhängig und ebenfalls in den Durchführungsbestimmungen zu den Metadaten festgelegt. Zu den verpflichenden Angaben zählt lediglich das folgende Element:

- **Open-Data-Kategorie:** Auswahl einer Kategorie, für die Einordnung in *OpenData-Portale* (falls es sich um einen *OpenData Datensatz* handelt)
- **Tags:** Auswahl von Schlüsselwörtern, die die Anwendung beschreiben. Schlüsselwörter, die mit "(GEMET)" enden, kommen aus einen standardisierten Katalog der Europäischen Union und sind präferiert zu nutzen.

**Bemerkung:** Sie können im Hauptmenü über den Reiter 'Zusatzinformationen pflegen' auch eigene Schlüsselwörter hinzufügen und nutzen.

| Kontakte |    |          |   |                      |   |                           |   |   |   |
|----------|----|----------|---|----------------------|---|---------------------------|---|---|---|
| C        | +  |          |   |                      |   |                           |   |   |   |
| earch:   |    |          |   |                      |   |                           |   |   |   |
|          |    |          |   |                      |   |                           |   |   |   |
| Nachname | 15 | Vorname  | ¢ | Organisation         | ¢ | Anzahl der Metadatensätze | ¢ |   |   |
| Arndt    |    | David    |   | Regionalverband Ruhr |   | 6                         |   | ß | × |
| Feske    |    | Carina   |   | Regionalverband Ruhr |   | 4                         | [ | Ø | × |
| Heinen   |    | Gerhard  |   | Regionalverband Ruhr |   | 1                         |   | Ø | × |
| Quildies |    | Gaby     |   | Regionalverband Ruhr |   | 2                         |   | Ø | × |
| Terwyen  |    | Johannes |   | Regionalverband Ruhr |   | 8                         |   | Ø | × |
|          |    |          |   | 1 / 5 (5)            |   |                           |   |   |   |
|          |    |          |   |                      |   |                           |   |   |   |

Die Angabe eines Kontakts ist ebenfalls optional:

• Anwendungs-Kontakt: Der oder die für die Anwendung verantwortlichen Bearbeiter/in

Nach dem Speichern klicken Sie weiter auf den Reiter ,Lizenz/ Einschränkungen'.

### 6.3 Lizenz / Einschränkungen

In diesem Reiter können Sie die Bedingungen angeben, unter denen Ihre Anwendung zur Verfügung stehen. Lediglich das erste Element ,Lizenz' ist *verpflichtend* anzugeben.

| Metadaten für G                         | eoanwendungen                                                           |                                                                  |                                                    |                      |       |
|-----------------------------------------|-------------------------------------------------------------------------|------------------------------------------------------------------|----------------------------------------------------|----------------------|-------|
| Basisinformationen                      | Informationen zur Anwendung                                             | Lizenz /Einschränkungen                                          | Vertrieb                                           |                      |       |
| räumliche Ausdehnu                      | ng anpassen                                                             |                                                                  |                                                    |                      |       |
| Lizenz !                                |                                                                         |                                                                  |                                                    |                      |       |
| dl-de/zero-2.0                          |                                                                         |                                                                  |                                                    |                      | •     |
| Quelle                                  |                                                                         |                                                                  |                                                    |                      |       |
|                                         |                                                                         |                                                                  |                                                    |                      |       |
|                                         |                                                                         |                                                                  |                                                    |                      |       |
| Zugriffseinschränku                     | ingen                                                                   |                                                                  |                                                    |                      |       |
| Es gelten keine Zugr                    | riffsbeschränkungen                                                     |                                                                  |                                                    |                      | •     |
|                                         |                                                                         |                                                                  |                                                    |                      |       |
| andere Beschränku                       | ngen                                                                    |                                                                  |                                                    |                      |       |
| Nutzungsbedingung<br>kommerzielle und n | gen: Datenlizenz Deutschland-Zero<br>iicht kommerzielle Nutzung insbesi | -2.0, Die bereitgestellten Date<br>ondere 1 vervielfältigt ausge | en und Metadaten dürfe<br>druckti präsentiertiver. | en für die<br>ändert | -     |
| bearbeitet sowie an                     | Dritte übermittelt werden; 2. mit e                                     | eigenen Daten und Daten And                                      | lerer zusammengeführ                               | t und zu             | 11    |
|                                         |                                                                         |                                                                  |                                                    |                      |       |
|                                         |                                                                         | ٢                                                                | Speichern Löso                                     | hen Abbre            | echen |
|                                         |                                                                         | Ĺ                                                                |                                                    |                      |       |

• Lizenz: Um eine *OpenData* Bereitstellung zur vereinfachen, gibt es hier schon Auswahlmöglichkeiten für die Lizenz. In der Datenbank sind Metadaten zu den Lizenzen verlinkt, die in die Metadaten integriert werden. Nach dem Speichern des Metadatensatz, sehen Sie direkt in der tabellarischen Übersicht, ob es sich um einen *OpenData-Datensatz Anwendung* handelt:

| Metadaten editieren (RVR)                               |                                |          |            |   |   |
|---------------------------------------------------------|--------------------------------|----------|------------|---|---|
| Metadaten für Geodaten                                  |                                |          |            |   | ٣ |
|                                                         |                                |          |            |   |   |
| 🕑 nur Objekte des aktuellen Kartenausschnitts anzeigen. |                                |          |            |   |   |
| Filter:                                                 |                                |          |            |   |   |
|                                                         |                                |          |            |   |   |
| UUID                                                    | ↓≟ Titel 🗢                     | Besitzer | ♦ OpenData |   |   |
| c3613588-83fe-4dd3-bfe9-d6765228a405                    | Test                           | arndt    | true       | ľ | × |
|                                                         | Anzeige 1 bis 1 von 1 Treffern |          |            |   |   |
|                                                         |                                |          |            |   |   |

weitere optionale Angaben:

- **Quelle:** Hier definieren Sie, was Sie als Copyright Hinweis bei einer vordefinierten Lizenz anzeigen lassen wollen.
- **Zugriffseinschränkungen:** Auswahl aus einer durch INSPIRE vorgegebenen Liste. Falls keine Zugriffseinschränkungen vorliegen, ist hier: "Es gelten keine Zugriffseinschränkungen" zu wählen.

• andere Beschränkungen: Falls Sie weitere Beschränkungen definieren müssen, können Sie das in diesem Freitextfeld vornehmen.

Gehen sie weiter zum Reiter ,Vertrieb'.

**Bemerkung:** Da sich in den folgenden Reitern keine weiteren Pflichtelemente befinden, schließt sich beim Klicken auf den "Speichern'-Button des Editor-Formular. Bitte füllen Sie zunächst alle weiteren Reiter aus und klicken erst dann auf den "Speichern'-Button.

### 6.4 Vertrieb

Die Vertriebsinformationen sollen angeben, wie die Anwendung zur Verfügung steht.

| Metadaten für Ge                                                                           | eoanwendungen                                         |                         |           |         |        | X   |
|--------------------------------------------------------------------------------------------|-------------------------------------------------------|-------------------------|-----------|---------|--------|-----|
| Basisinformationen                                                                         | Informationen zur Anwendung                           | Lizenz /Einschränkungen | Vertrieb  |         |        |     |
| räumliche Ausdehnur                                                                        | ng anpassen                                           |                         |           |         |        |     |
| URL zur Anwendung<br>https://bplan.geopo                                                   | ;<br>rtal.ruhr                                        |                         |           |         |        |     |
| <ul> <li>Extern verfügbar?</li> <li>Kataloge für die Ver</li> <li>Ennepe-Ruhr-k</li> </ul> | öffentlichung auswählen<br>Kreis XRegionalverband Ruh | ır) 🗙 Stadt Hagen)      |           |         |        |     |
|                                                                                            |                                                       | (                       | Speichern | Löschen | Abbred | hen |

- URL zur Anwendung: Falls es sich um eine Webanwendung handelt, können Sie hier die URL zur Anwendung angeben.
- Extern verfügbar: Wenn der Metadatensatz dem Geoportal NRW zur Verfügung gestellt werden soll, muss hier der Haken gesetzt werden. (?)
- Kataloge für die Veröffentlichung auswählen: Hier können Kataloge ausgewählt werden, in denen der Metadatensatz veröffentlicht werden soll. Dies ist vor allem nötig, falls das Häkchen Extern verfügbar nicht gesetzt ist.

#### **GIBTS NICHT!**

Wählen Sie den Reiter ,räumliche Ausdehnung anpassen' aus.

### 6.5 räumlichen Ausdehnung anpassen

Sie können die räumliche Ausdehnung, die den Daten Ihrer Anwendung umfasst, hier auf eine Standard Ausdehnung anpassen. Diese wird dann für diesen Metadatensatz sofort übernommen. Sobald Sie wieder "benutzerdefiniert" auswählen, können Sie die Ausdehnung wieder über eine BBOX in der Karte definieren.

| Metadaten für Ge   | eoanwendungen               |                         |           | x       | <b>•</b> | X  |
|--------------------|-----------------------------|-------------------------|-----------|---------|----------|----|
| Basisinformationen | Informationen zur Anwendung | Lizenz /Einschränkungen | Vertrieb  |         |          |    |
| räumliche Ausdehnu | ng anpassen                 |                         |           |         |          |    |
| räumliche Ausdehnu | ung                         |                         |           |         |          |    |
| Regionalverband Ru | hr                          |                         |           |         |          | ۳  |
|                    |                             |                         |           |         |          |    |
|                    |                             |                         | Speichern | Löschen | Abbrech  | en |

Haben Sie alle vorhandenen Informationen in den fünf Reitern befüllt, klicken Sie auf "Speichern". Der Formular-Editor schließt sich, der Metadatensatz ist angelegt.

Im Folgenden zeigen wir Ihnen, wie Sie die Metadatensatz weiter bearbeiten können.

### 6.6 fertiggestellter Metadatensatz

Durch Betätigen des "Speichern'-Buttons im Formular-Editor schließt sich dieser und der Metadatensatz erscheint in der Liste der erstellten Metadatensätze.

| Metadaten editieren (RVR)            |                                                                             |                                              |             |    |   |   |   |
|--------------------------------------|-----------------------------------------------------------------------------|----------------------------------------------|-------------|----|---|---|---|
| Metadaten für Geodaten               |                                                                             |                                              |             |    |   |   | • |
|                                      |                                                                             |                                              |             |    |   |   |   |
|                                      |                                                                             |                                              |             |    |   |   |   |
| Iter:                                |                                                                             |                                              |             |    |   |   |   |
| UUID, Titel, Besitzer, OpenData      |                                                                             |                                              |             |    |   |   |   |
| JUID                                 | 🕈 Titel 🕈                                                                   | Besitzer 🗜                                   | . OpenData≑ |    |   |   |   |
| :3613588-83fe-4dd3-bfe9-d6765228a405 | Regionaler Datensatz Bebauung<br>splanübersicht Metropole Ruhr<br>(INSPIRE) | Arndt, David (Regionalverb<br>and Ruhr)      | true        | \$ | 8 | Ē | × |
| 087c49b1-8c9b-419e-841a-e085184a036c | test                                                                        | Schmees, Elke (Regionalver<br>band Ruhr)     | true        | \$ | 8 | Ē | × |
| 7c297748-9baa-48b4-92e2-a5679dac3bf0 | SPW2 GrauBlau                                                               | Terwyen, Johannes (Region<br>alverband Ruhr) | true        | \$ | 8 | Ē | × |
| 0183aeab-49dd-4846-8bff-e0325cb10c2a | SPW2 Light                                                                  | Terwyen, Johannes (Region<br>alverband Ruhr) | true        | ¢  | 8 | ľ | × |
| 9a19d783-e9c4-4b3a-99a9-c1d78ea1c80c | SPW2 Schrift-Overlay                                                        | Terwyen, Johannes (Region<br>alverband Ruhr) | true        | ¢  | 8 | ľ | × |
| d7d0227d-e902-48ed-b561-87fa23cfe76b | SPW2 Orange                                                                 | Terwyen, Johannes (Region<br>alverband Ruhr) | true        | \$ |   | ľ | × |
| 78d5fa80-b648-47ac-a394-5f00b580bfe1 | SPW2 ExtraLight                                                             | Terwyen, Johannes (Region<br>alverband Ruhr) | true        | ¢  |   | Ľ | × |
| c1da2665-5ce8-4a0d-acfc-26ede0ab6dc2 | SPW2 ALKIS+OSM mit ÖPNV                                                     | Terwyen, Johannes (Region<br>alverband Ruhr) | true        | \$ |   | Ľ | × |
| 2d46173-5c23-4379-ac68-ddd1a3fb20c6  | SPW2 ALKIS+OSM                                                              | Terwyen, Johannes (Region<br>alverband Ruhr) | true        | ¢  |   | ľ | × |

Mittels der vier Buttons neben dem Metadatensatz können Sie folgende Optionen durchführen:

• heranzoomen: zoomt zur angegebenen Ausdehnung in der Karte

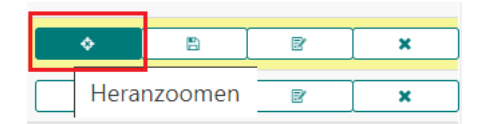

• speichern: speichert die Änderungen

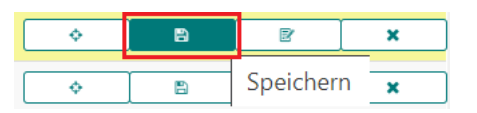

• *bearbeiten*: öffnet den Formular-Editor zum Bearbeiten der Metadatenelemente

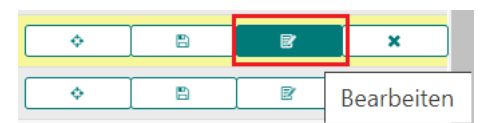

• löschen: löscht den ausgewählen Metadatensatz

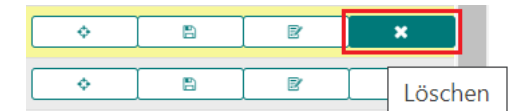